# 无锡市第十四届 哲学社会科学优秀成果奖申报

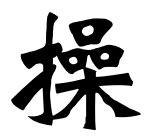

作

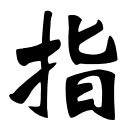

南

2018年4月8日

# 1、申报时间

网上申报时间为 4 月 20 日—5 月 20 日(为确保有效申报,请大家严格遵守申报时间规定,申报平台将于 5 月 20 日 24:00 自动关闭)

#### 2、申报网址

注意: 经测试 360 浏览器在使用过程中,可能会出现申报保存不成功或者 申报表下载后为空白或打开错误。所以建议用 IE 浏览器或 Firefox、Google Chrome 等其他主流浏览器。

#### 有三种进入方式(推荐第三种)

- (1) http://61.155.238.20/sk/web\_root/cities.html
- (2) 进入"江苏社科网",打开页面,在页面右侧的中间部位找 到"申报平台",点击"各市社科评奖网上申报平台"。

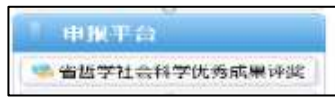

(3)(推荐)进入"无锡社科网",点击飘窗, 按提示操作。

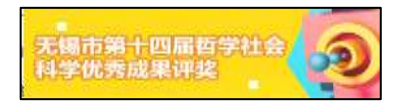

## 3、填报流程

提示:填报过程中,尽可能一次填报程序完成后,再按"保存"按钮。若 有修改内容,可以在填报结束后,再按系统发至您邮箱的密码,进入修改程序。

(1) 地图上选择"无锡市"并点击,进入无锡市申报平台。

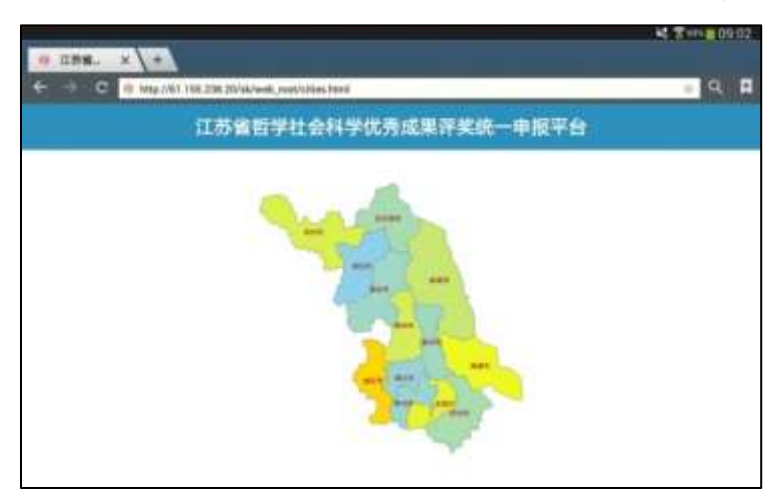

(2) 输入密: E4465BFE, 并点击"确认"。

| 登录            |                |
|---------------|----------------|
| 密码<br>        |                |
| 说明:请输入您的登录密码, | 如有问题请联系社科联评奖办。 |
|               | 确定             |

(3) 出现下图提示,点击"确认"。

| 温馨提示 *                                                                                                    |
|----------------------------------------------------------------------------------------------------|
| 经测试360浏览器在使用过程中可能出现以下问题: <ol> <li>申报保存不能够成功;</li> <li>申报表下载后为空白或打开错误。</li> <li>为了您顺利申报成功,社科联评奖办提示您:</li> <li>请选择使用IE9及以上版本,或使用Firefox、Google<br/>Chrome等其他主流浏览器;</li> <li>如果继续使用360浏览器,请将默认的下载工具设置用为IE<br/>下载。</li> <li>请尽可能不要使用新毒霸、360工具箱等软件工具。</li> <li>感谢您的配合。</li> </ol> |
| 确定                                                                                                    |

(4) 继续进入以下页面,申报请点击"成果申报"。

| ▼ 信息栏                                               |
|-----------------------------------------------------|
| ・ <u>江苏高校名录</u><br>・ <u>学科分类</u><br>・ <u>网络申报指南</u> |
| ▶ 申报栏                                               |
| 成果申报 申报修改                                           |

#### (5) 继续进入以下页面,仔细阅读"申报须知",在圈出的地方 打√,点击"下一步"。

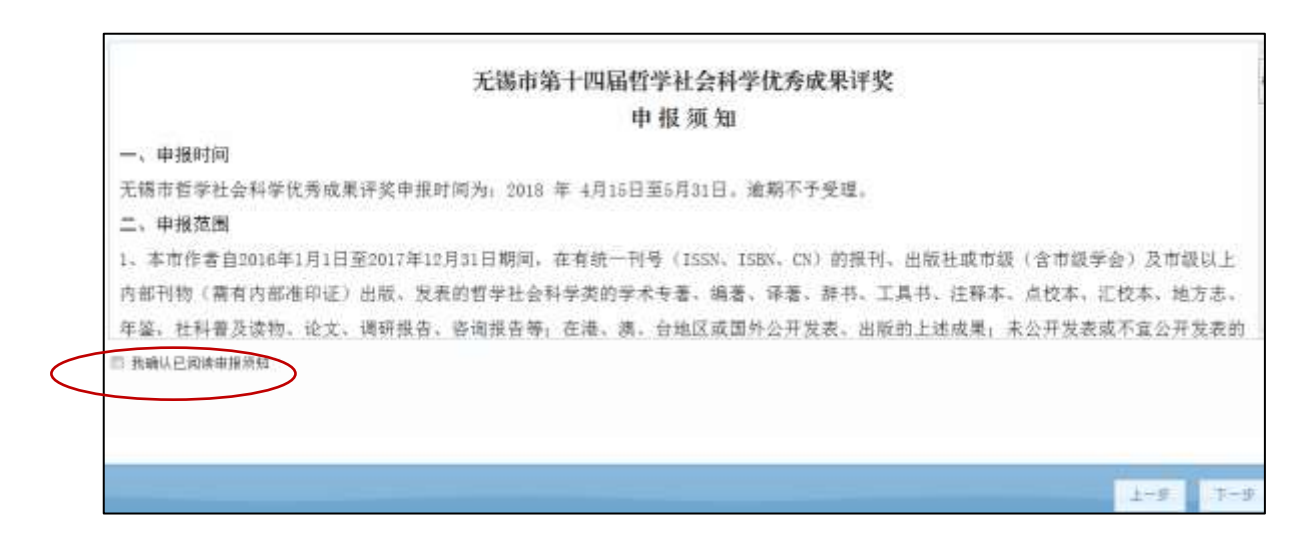

## (6) 继续进入以下页面,填写完毕,点击"下一步"。

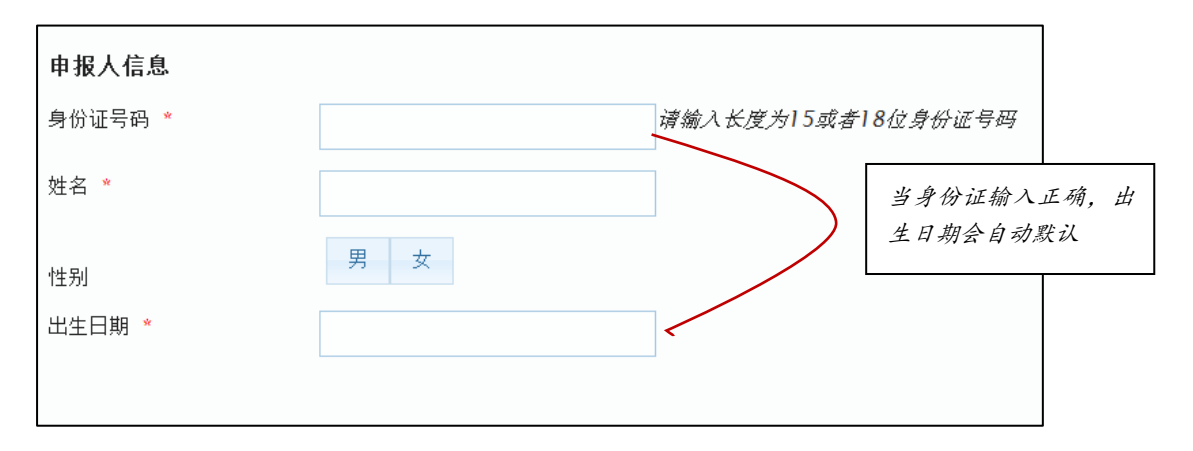

#### (7)继续进入以下页面,填写完毕,点击"下一步"。

| 工作单位分类 |            |     |                          |
|--------|------------|-----|--------------------------|
| 单位性质   | 市属单位高校     |     |                          |
| 所在市 *  |            | · · | 有下拉箭头可选的,则<br>在其中选择。下拉选项 |
| 单位类型 * | 市委党校(行政学院) | •   | 中没有的,则可以手工<br>输入(下同)     |
|        |            |     |                          |

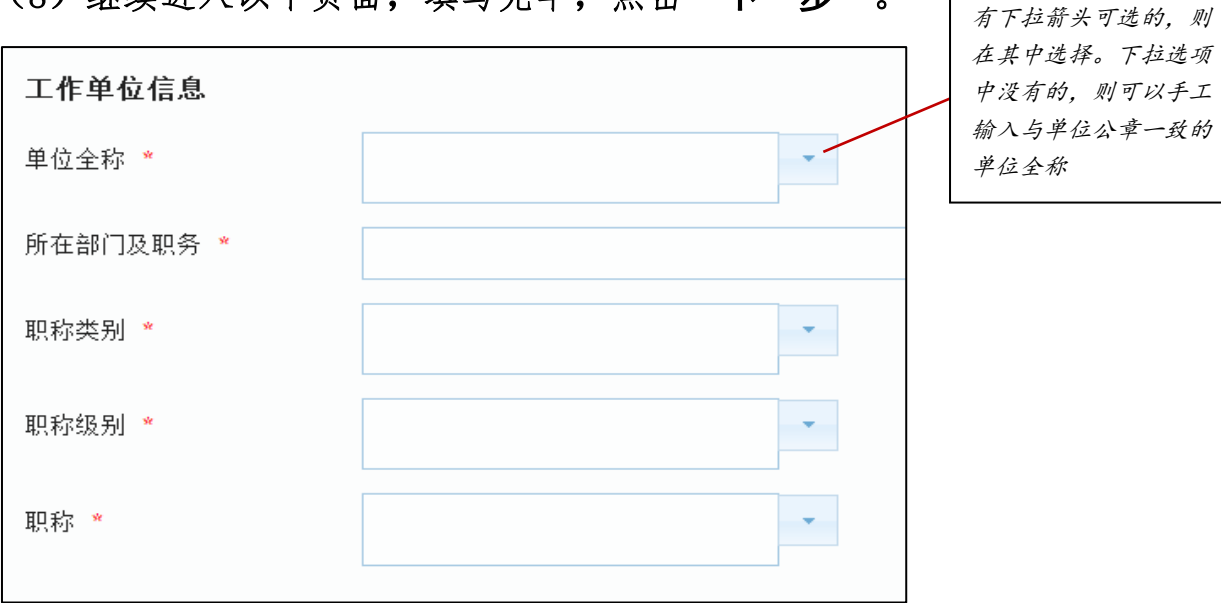

(8) 继续进入以下页面,填写完毕,点击"下一步"。

(9) 继续进入以下页面,填写完毕,点击"下一步"。

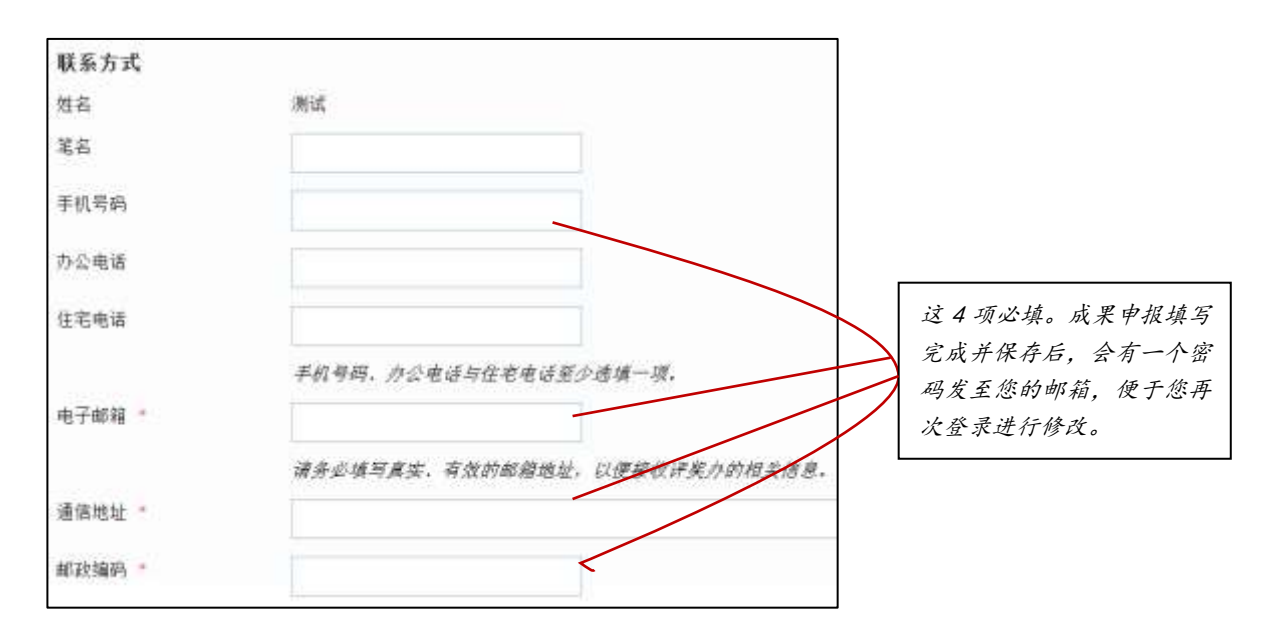

(10) 继续进入以下页面,填写完毕,点击"下一步"。

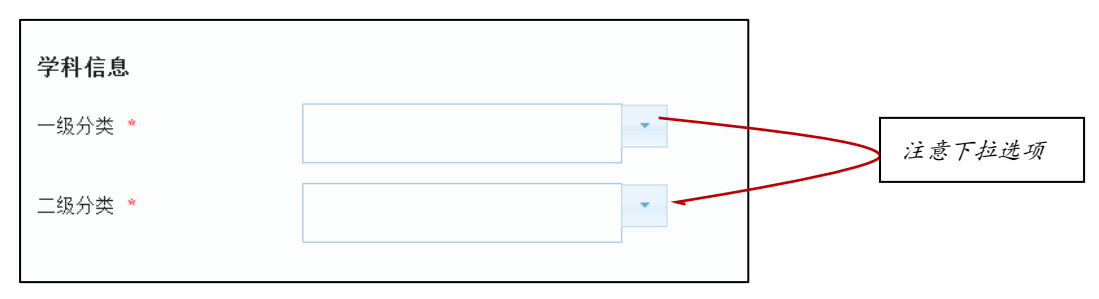

(11)继续进入以下页面(注意圈出的地方),然后点击"下一步"

| 》项项与全称<br>多个作者姓名<br>间用顿号分隔 |
|----------------------------|
| 多个作者姓名<br>间用顿号分隔           |
| 你的秘密玉对山的美统老, 机对代素的公子等于对山楂。 |
| 非如果获买29回的著作者。物刊次获的宏义题作为面的1 |
|                            |
|                            |
| 者及成果                       |
|                            |
|                            |

## (12) 继续进入以下页面(注意圈出的地方),然后点击"下一步"。

| 姓名                            | 性别                 | 年龄                                                                                                    | 工作单位 | 职务职称 |
|-------------------------------|--------------------|----------------------------------------------------------------------------------------------------|------|------|
|                               |                    |                                                                                                    |      |      |
| 104                           | 1_61               |                                                                                                    |      |      |
| 明;                            |                    |                                                                                                    |      |      |
| 1. # 2"#                      | 法检查派               | <b>诺尔</b>                                                                                                    |      |      |
| 1. 10 CT 13                   | 并力 巨船 侍子           | 1.05 1# 70                                                                                                    |      |      |
| <ol> <li>10.55 ALE</li> </ol> | * 200 CT 200 PM IN | Contraction of the second second second second second second second second second second second second second s |      |      |

# (13) 继续进入以下页面(注意圈出的地方),然后点击"下一步"。

| 内容简介                                  |  |  |  |  |  |
|---------------------------------------|--|--|--|--|--|
| 填写内容包括:选题意义、基本观点、篇章结构、研究方法、学术规范等。<br> |  |  |  |  |  |
| 可以输入 800 个字                           |  |  |  |  |  |
| 注意: 不要超过 800 字。                       |  |  |  |  |  |
|                                       |  |  |  |  |  |
|                                       |  |  |  |  |  |
|                                       |  |  |  |  |  |
|                                       |  |  |  |  |  |
|                                       |  |  |  |  |  |

(14) 继续进入以下页面(注意圈出的地方),然后点击"下一步"。

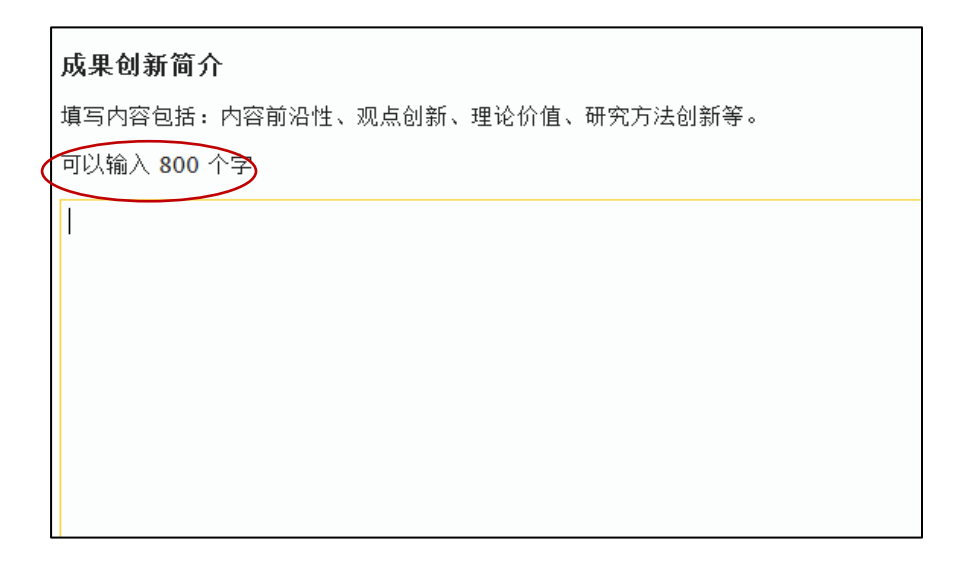

(15) 继续进入以下页面(注意圈出的地方),然后点击"下一步"。

| 社会评价                                                                           |
|--------------------------------------------------------------------------------|
| 填写内容包括:是否被译成其他文字、再版或多次印刷情况;成果被引用、转载应写明转载、引用的书名或报刊<br>益或影响,并附相关证明材料;其他的相关评价等情况。 |
| 可以输入 500 个字                                                                    |
|                                                                                |
|                                                                                |
|                                                                                |
|                                                                                |

## (16)继续进入以下页面(注意圈出的地方),然后点击"下一步"。

| 回避专家信息                                                   |                                       |      |
|----------------------------------------------------------|---------------------------------------|------|
| 姓名                                                       | 单位                                    | 申请理由 |
|                                                          |                                       |      |
|                                                          |                                       |      |
| 最多两名回避专家                                                 | · · · · · · · · · · · · · · · · · · · |      |
| 1. <i>有学术不</i> 点<br>2. <i>与本人有</i> 道<br>3. <i>与本人的</i> : | 鬻行为:<br>直系亲属关系:<br>学术观点存在严重分歧,        |      |

- (17) 进入"申报概览",可以浏览所填写的申报信息。
  - 提示:此时,如有修改,请务必使用页面下端的"**上一步**"按钮,找到 需要修改的页面后,再进行修改。

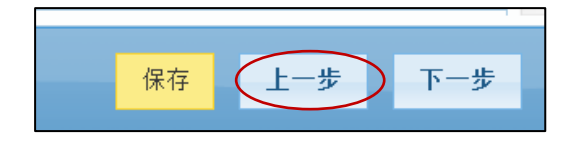

千万不要使用网页上端的"后退"或"撤销"。

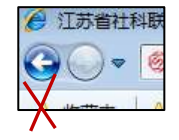

(18) 浏览完毕后,点击"下一步",出现以下页面:

|                                                  | L |
|--------------------------------------------------|---|
| 完成                                               |   |
| 点击竟或按钮完成本次申报!感谢您的参与!                             |   |
| 重要提示:社科成果申报下载表格建议使用word2007以上版本打开,使用word2003以下版本 |   |
| <b>岸接完成请打印本次申报表</b>                              |   |
|                                                  |   |
|                                                  |   |

(19) 点击右下端"完成",出现以下页面:

| 完成<br>点击完成按钮完成本次申报/愿请总的参与<br>重要提示:社科成果申报/下载表检建公使 | 1<br>Plword2007以上版本打开,使用word2003以下版本的申报者,请参阅 <u>阅结</u>                |                              |
|--------------------------------------------------|-----------------------------------------------------------------------|------------------------------|
| <b>中國元武道行囚本次申條書</b> 1                            | (1)以より<br>数で信息 ×<br>家的変明已经发送至意的注册都<br>確認でならない。<br>講査収后登录宣看。<br>弾<br>、 | 这里的电子邮<br>箱就是前面(9)<br>中填入的邮箱 |

(20) 点击"确认"后,出现以下页面,请点击画圈的地方。

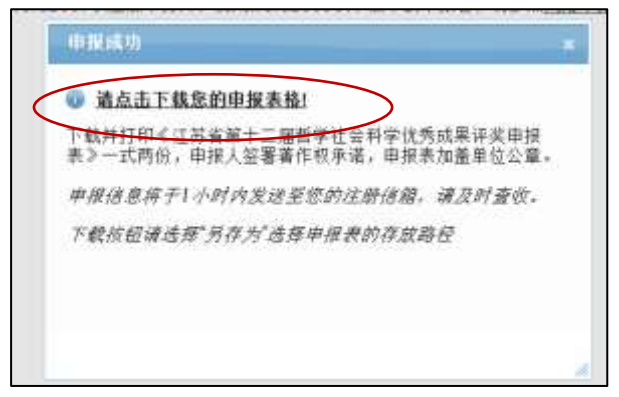

(21) 点击"保存",将申报表 word 文档下载到自定的目录下。

| 温碧   | 馨提示                                                                                  | × |
|------|--------------------------------------------------------------------------------------|---|
|      | 文件下载                                                                                 |   |
| 登    | 您想打开或保存此文件吗?                                                                         |   |
| 密石   | 名称: …会科学优秀成果评奖统一申报平台(测试).doc<br>类型: Microsoft Word 97 - 2003 文档<br>来源: 61.155.238.20 |   |
| ŬĹ ! | 打开 (0) 保存 (S) 取消                                                                     |   |
|      | 来自 Internet 的文件可能对您有所帮助,但某些文件可能<br>危害您的计算机。如果您不信任其来源,请不要打开或保存<br>该文件。 <u>有何风险?</u>   |   |
|      | 确定                                                                                   |   |

- (22) 打开下载的申报表,打印表格。
- 重要提示: ①打印出的纸质稿,需要在单位盖章处盖章。 ②纸质表格的最后一页"申报人声明",需要手写签名。

| 申报人声明,· 1.《申报表》所填各项内容真实,引用的事实和数据准确。· <sup>(2</sup> 2.申报成果不存在政治、学风问题和著作权纠纷,如有实名举报,将退出本面评 奖。· <sup>(2</sup> 3.合作成果已征得其他作者授权同意。· <sup>(2</sup> 4.若填报内容失实或违反有关规定,愿意承担全部后果· 5.为保证评审公正,本人认为以下:·2位专家应回避该项机果评审:· <sup>(2</sup> (1) 姓名: <u>************************************</u> | .i.                                                                          | .1 |                                   |
|----------------------------------------------------------------------------------------------------|------------------------------------------------------------------------------|----|-----------------------------------|
| <ul> <li>1.《申报表》所墳各项內容真实,引用的事实和數据准确。↔</li> <li>2.申报成果不存在政治、学风问题和著作权纠纷,如有实名举报,将退出本届评<br/>奖。↔</li> <li>3.合作成果已征得其他作者授权同意。↔</li> <li>4.若填报內容失实或违反有关规定,愿意承担全部后果↔</li> <li>5.为保证评审公正,本人认为以下+2位专家应回避该项成果评事:↔</li> <li>(1) 姓名: ***********************************</li></ul>      | 申报人声明。                                                                       |    |                                   |
| 2.申报成果不存在政治、学风问题和著作权纠纷,如有实名举报,将退出本届评<br>奖。 *'<br>3.合作成果已征得其他作者授权同意。*'<br>4.若瑱报内容失实或违反有关规定,愿意承担全部后果**<br>5.为保证评审公正,本人认为以下**2位专家应回避这项成果评事***<br>(1)姓名: ************************************                                                                                  | 1.《申报表》所填各项内容真实,引用的事实和数据准确。↩                                                 |    |                                   |
| 奖。+/       为保护申报者,此处均为绝母显示,不提示实际之字。只有评奖办,<br>在申报平台的后台可以看到实际内容。         4.若填报内容失实或违反有关规定,愿意承担全部后果+///       本人认为以下+2位专家应回避该项或果评和:+/         5.为保证评审公正,本人认为以下+2位专家应回避该项或果评和:+/       (1)姓名: ************************************                                             | 2. 申报成果不存在政治、学风问题和著作权纠纷,如有实名举报,将退出本届评                                        |    | r                                 |
| <ul> <li>3. 合作成果已征得其他作者授权同意。↓</li> <li>4. 若填报内容失实或违反有关规定,愿意承担全部后果↓</li> <li>5. 为保证评审公正,本人认为以下↓2 位支家应回避该项成果评审:↓</li> <li>(1)姓名: ******** ···· 单位: ***********************************</li></ul>                                                                             | 奖。≁                                                                          |    | 为保护申报者,此处均                        |
| <ul> <li>4. 若填报内容失实或违反有关规定,愿意承担全部后果、</li> <li>5. 为保证评审公正,本人认为以下:2位专家应回避该项成果评审: ↓</li> <li>(1)姓名: <u>********</u> ·····单位: <u>************************************</u></li></ul>                                                                                            | 3.合作成果已征得其他作者授权同意。↩                                                          | 1  | 为掩码显示,不提示实                        |
| 5. 为保证评审公正,本人认为以下 + 2 位专家应回避该项成果评审: +<br>(1) 姓名: ******** ··· 单位: ***********************************                                                                                                    | <ol> <li>4.若填报内容失实或违反有关规定,愿意承担全部后果。</li> </ol>                               |    | 林文子。只有许关 <u>外</u> ,<br>在申报平台的后台可以 |
| <ul> <li>(1) 姓名: ***********************************</li></ul>                                                                                                    | 5.为保证评审公正,本人认为以下:2位专家应回避这项成果评审:+/                                            |    | 看到实际内容。                           |
| <ul> <li>・・・・・申请理由:□·有学术不端行为; ・</li> <li>□·与本人有直系穿属关系; ・</li> <li>□·与本人的学术观点存在严重分歧。・</li> <li>□·与本人有直系亲属关系; ・</li> <li>□·与本人有直系亲属关系; ・</li> <li>□·与本人的学术观点存在严重分歧。・</li> <li>・・・・・・・・・・・・・・・・・・・・・・・・・・・・・・・・・・・・</li></ul>                                                 | (1)姓名: ********* 兰 单位: ***********************************                   |    |                                   |
| <ul> <li>□·与本人有直系発属关系; ↓</li> <li>□·与本人的学术观点存在严重分歧, ↓</li> <li>(2)姓名: ************************************</li></ul>                                                                                                    | ・・・・・申请理由: □・有学术不端行为; ↩                                                      |    |                                   |
| <ul> <li>□·与本人的学术观点存在严重分歧・<sup>1</sup></li> <li>(2)姓名: ******** ···· 单位: ***********************************</li></ul>                                                                                                    | □.与本人有直系亲属关系; ↩                                                              |    |                                   |
| <ul> <li>(2)姓名: ************************************</li></ul>                                                                                                    | 口·与本人的学术观点存在严重分歧。+-                                                          |    |                                   |
| ·····申请理由: □·有学术不端行为; ↩<br>□·与本人有直系亲属关系; ↩<br>□·与本人的学术观点存在严重分歧。↩<br>↩<br>·································                                                                                                    | (2) 姓名: <u>********</u> ·····单位: <u>************************************</u> |    |                                   |
| □·与本人有直系亲属关系; ↩<br>□·与本人的学术观点存在严重分歧。↩<br>↩<br>・・・・・・・・・・・・・・・・・・・・・・・・・・・・・・・・・・                                                                                                    | ·····申请理由:□·有学术不端行为; ↩                                                       |    |                                   |
| □·与本人的学术观点存在严重分歧。↩<br>↩<br>・・・・・・・・・・・・・・・・・・・・・・・・・・・・・・・・・・                                                                                                    | □.与本人有直系亲属关系; ~                                                              | Г  | 5 1 10 14 A                       |
| ↓<br>                                                                                                    | □. 与本人的学术观点存在严重分歧。~                                                          |    | <i>需于与金名</i>                      |
| ····································                                                                                                    | 4                                                                            |    |                                   |
|                                                                                                    | 申报人签名:                                                                       |    |                                   |
| <i>٩</i>                                                                                                    | 2018 年 月 日.,                                                                 |    |                                   |
|                                                                                                    | 4 <sup>2</sup>                                                               |    |                                   |

# 4、申报修改

在规定的申报时间里,如需修改填写的内容,可按系统发至您邮 箱的密码,进入修改程序。

(1) 按本《操作指南》的"填报流程"第(1)—(3)步骤操作,进入以下页面,请选择"申报修改"。

| - 1 | 音息栏 -                                                                                          |
|-----|------------------------------------------------------------------------------------------------|
|     | <ul> <li> <u>江苏高校名录</u> <ul> <li> <u>学科分类</u> </li> <li> <u>阿給申报指南</u> </li> </ul> </li> </ul> |
| + 1 | 申报栏                                                                                            |
|     | 成果申报 申报修改                                                                                      |

(2) 进入以下页面,填写申报者的身份证号码和系统已经发至 您邮箱的密码,按"登录"。

|                   | 査录       | ×                                                        |
|-------------------|----------|----------------------------------------------------------|
|                   | 身份证号     | 首次录入成功后将发送密码至您的注册信箱 <i>,</i> 请查<br>收。                    |
| <b></b><br>予<br>ひ | 密码       | 往届社科成果申报人,非第一次使用本系统,若忘<br>记原密码,请点击"忘记密码"按钮获取修改成果新<br>密码。 |
|                   | 登录 法记密码? | 说明:密码丢失请先输入您的身份证号码,然后点<br>击"忘记密码",重新发送至您的注册信箱!           |
|                   |          |                                                          |

(3) 进入以下页面,此页可以重置修改登录密码,但请务必牢记。非特别需要,不建议修改。进入修改后,其余操作方法同申报。

| 用户信息         |      |              | ×      |
|--------------|------|--------------|--------|
| <u>,</u> 姓名: | 已址   | 真报的成果如下,请选择: |        |
| 身份证号::       | 1.   | 测试1          | ×      |
| 电子邮箱:v       |      | 点击此处您的成果名称,  | 可进入修改。 |
|              | 重置密码 |              |        |
|              |      |              |        |

### 5、打印申报表

网上申报完成后,请自行打印纸质稿2份(加盖单位印章)和成 果2份(其中1份为报刊等发表的原件,另1份为复印件,如是著作 需提供2份原件,译著须附外文原版书1份)及有关该项成果的评价 材料2份。

#### 6、材料报送

(1)请将系统自动生成的申报表电子稿,发送到评奖办邮箱: skpjb2018@163.com,邮件主题需要注明"作者+单位+成果名称"。

(2) 纸质稿和成果报送地址:无锡市新金匮路 1 号市民中心 7
号楼市社科联 515 办公室。报送时间为 5 月 2 日至 21 日(工作日 9:00—17:00)。

(3)市评奖委员会办公室设在无锡市社科联,市评奖委员会的委托申报点为市各社科学会,各市(县)区党委宣传部、市委党校科研处和在锡高校社科处(科研处),委托申报点接受本地区或本单位的申报材料;市各有关部门、驻锡单位也可到市评奖委员会办公室办理申报。

本《操作指南》可在"无锡社科网"(http://skl.wuxi.gov.cn/) "社科评奖"专栏下载。

咨询联系电话: 81827962、81827342